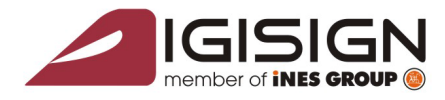

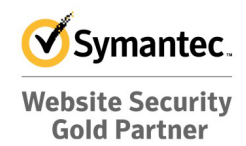

# Instructions for installing and using the qualified digital certificate issued by DigiSign

Str. Virgil Madgearu nr. 2-6, București, Sector 1, 014135, România Tel: 031 620 12 84, Fax: 031 620 12 91, office@digisign.rc

Version 1.3

In order to use the digital certificate properly, please follow the instructions presented in this document. Failure to follow these specifications and the use of other applications than those specified in this document may cause a delay in successfully using the digital certificate or even its loss.

An example of the install process on a Windows XP system will be presented in the following pages. Pictures can differ if other versions of Windows are used but the steps are the same.

**Attention:** If you renewed your qualified digital certificate and the applications are already installed on your computer, please reinstall the trust chain from point **2.1** (page 2), then continue with the procedure from point **3** (page 12).

# 1. Please make sure that your operating system is up-to-date and you don't have any firewall/antivirus application that might block the proper installation of the USB Aladdin e-Token PRO device.

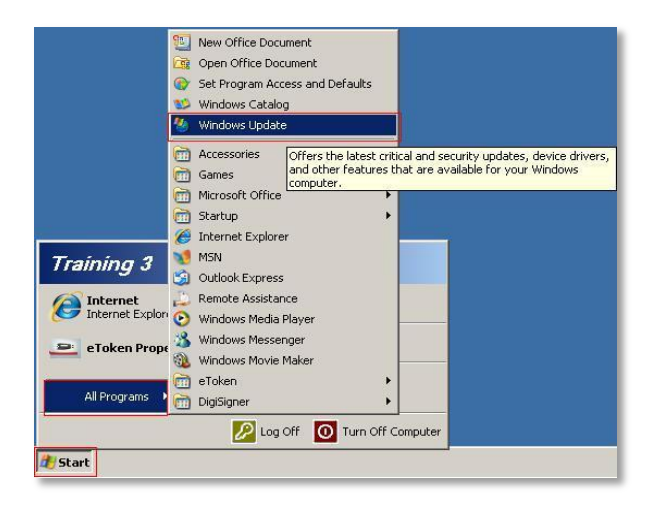

S.C. DIGISIGN S.A., J40/8069/2005, RO 17544945, Capital social subscris 1.500.000 RON, Capital social vărsat 1.500.000 RON, Cont bancar: RO27EGNA1010000000258113, MARFIN Bank – Sucursala Domenii, Operator de date cu caracter personal nr. 5513

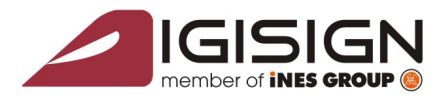

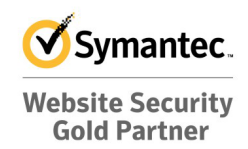

www.digisign.ro

Use the **Windows Update** function or follow the instructions on the Microsoft website in order to install the latest updates available for your operating system and for the Internet Explorer browser.

Str. Virgil Madgearu nr. 2-6, București, Sector 1, 014135, România Tel: 031 620 12 84, Fax: 031 620 12 91, office@digisign.rc

#### Make sure that:

- You are logged in as the administrator of the system on which you want to install the digital certificate;
- The clock, date and time zone settings of the system are properly set;
- The eToken device is NOT connected into the USB port during the installation process of the applications.

# 2. The installation process of the applications needed in order to use the e-Token USB device and the qualified digital certificate.

For the proper use of the Aladdin eToken cryptographic USB device which contains the qualified digital certificate issued by DigiSign (used for creating the extended digital signature), you will have to install the DigiSign trust chain and the Aladdin eToken software.

# 2.1 Installing the chain trust and the Aladdin e-Token software

#### 2.1.1 Installing the DigiSign trust chain

- a) Download the trust chain from the following link: <u>http://www.digisign.ro/uploads/cert.zip</u>
- b) Open the archive you just downloaded, unzip the *cert.exe* file and open it by double-clicking the executable <u>or</u>, in case you are using **Windows Vista or Windows 7**, open it by right-clicking on the file and selecting the *"Run as Administrator"* option.

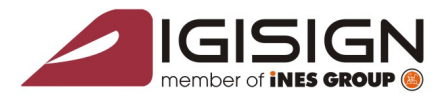

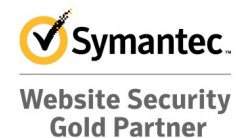

DigiSign S.A. Str. Virgil Madgearu nr. 2-6, București, Sector 1, 014135, România Tel: 031 620 12 84, Fax: 031 620 12 91, office@digisign.ro

c) Choose the <u>Install button</u>.

| Lant de incredere | e Digisign S.A.                                                 |      |
|-------------------|-----------------------------------------------------------------|------|
|                   | Acest utilitar importa certificatele autoritatilor DigiSign S.A | ×    |
|                   | Destination folder  Installation progress  Install Car          | ncel |

**IMPORTANT** : Please make sure that the trust chain was successfully installed!

In a similar window like the one below, the *"CertMgr Succeeded"* mesage will be shown if the chain trust was successfully installed:

| 🖬 C:\windows\system32\cmd.exe | _ U × |
|-------------------------------|-------|
| CertMgr Succeeded             |       |
|                               |       |
|                               |       |
|                               |       |
|                               |       |

If you receive the <u>CertMgr Failed</u> mesage, you will have to right-click the *cert.exe* file and select the *"Run as Administrator"* option (!).

d) Choose the <u>Next</u> button.

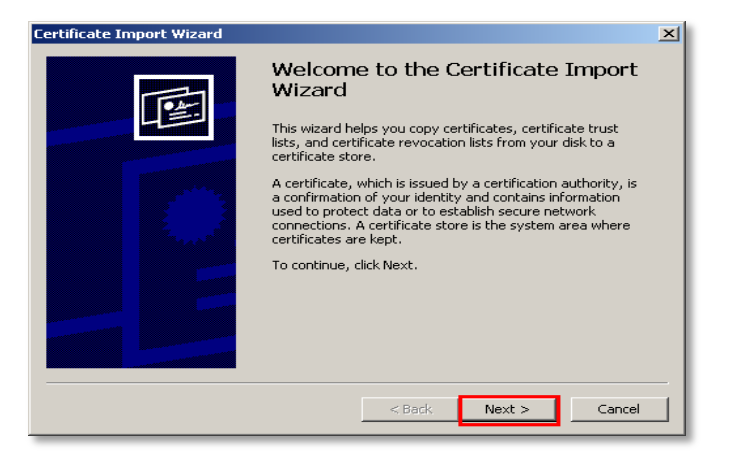

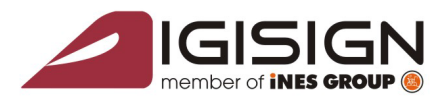

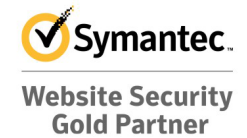

e) Leave the •Automatically... button checked and then click  $\underline{N}ext >$ 

DigiSign S.A. Str. Virgil Madgearu nr. 2-6, București, Sector 1, 014135, România Tel: 031 620 12 84, Fax: 031 620 12 91, office@digisign.ro

| Certificate Import Wizard                                                               | × |
|-----------------------------------------------------------------------------------------|---|
| Certificate Store                                                                       |   |
| Certificate stores are system areas where certificates are kept.                        |   |
|                                                                                         |   |
| Windows can automatically select a certificate store, or you can specify a location for |   |
| Automatically select the certificate store based on the type of certificate             |   |
| C Place all certificates in the following store                                         |   |
| Certificate store:                                                                      |   |
| Browse                                                                                  |   |
|                                                                                         |   |
|                                                                                         |   |
|                                                                                         |   |
|                                                                                         |   |
|                                                                                         |   |
| < Back Next > Canc                                                                      |   |
|                                                                                         |   |

## f) Click <u>F</u>inish

| Certificate Import Wizard |                                                                                                    | × |
|---------------------------|----------------------------------------------------------------------------------------------------|---|
|                           | Completing the Certificate Import<br>Wizard                                                                                                    |   |
|                           | You have successfully completed the Certificate Import<br>wizard.                                                                                                  |   |
|                           | You have specified the following settings:<br>Certificate Store Selected Automatically determined by t<br>Content PKCS #7 Certificates<br>File Name DigiSign-1.p7b |   |
|                           | <br><br><br><br><br><br><br><br><br><br><br><br><br><br><br><br>                                                                                                   | _ |

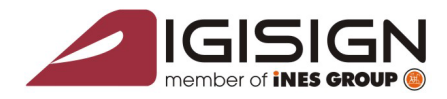

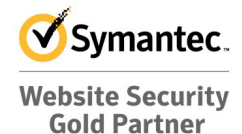

DigiSign S.A. Str. Virgil Madgearu nr. 2-6, București, Sector 1, 014135, România Tel: 031 620 12 84, Fax: 031 620 12 91, office@digisign.ro

g) Click <u>O</u>K

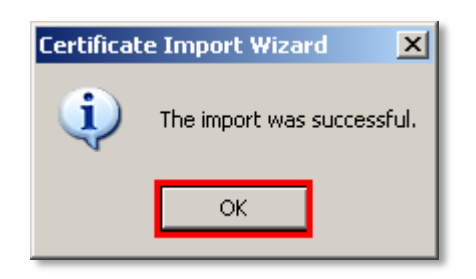

#### h) Choose the Next button

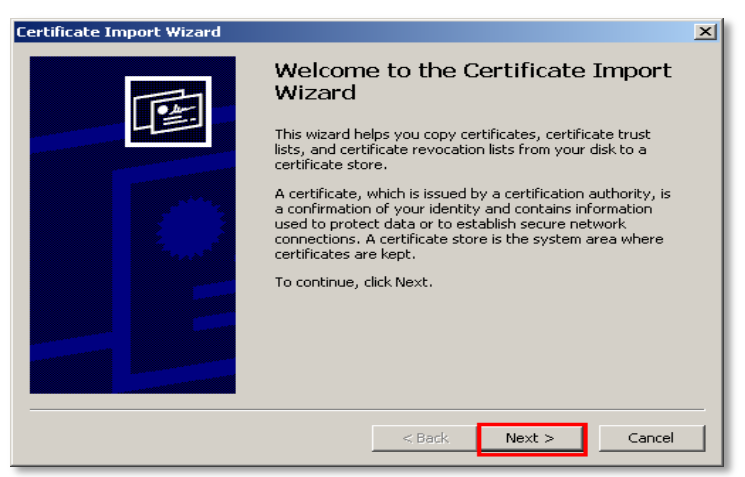

i) Leave the •Automatically... button checked and then click Next >

| rtificate store based on the type of certificate<br>following store |
|---------------------------------------------------------------------|
| following store                                                     |
|                                                                     |
|                                                                     |
| Browse                                                              |
|                                                                     |
|                                                                     |
|                                                                     |

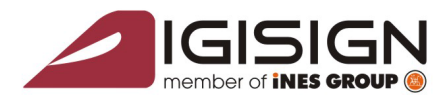

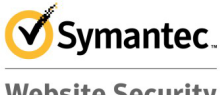

Website Security Gold Partner

www.digisign.ro

## j) Click <u>F</u>inish

| Certificate Import Wizard |                                                                                                    |                                                                                                    | × |
|---------------------------|----------------------------------------------------------------------------------------------------|----------------------------------------------------------------------------------------------------|---|
|                           | Completing the C<br>Nizard<br>(ou have successfully complexized.<br>(ou have specified the follow<br>Certificate Store Selected<br>Content<br>File Name | Certificate Import eted the Certificate Import wing settings: Automatically determined by t PKCS #7 Certificates DigiSign-2.p7b |   |
|                           | < Back                                                                                                    | Finish Cancel                                                                                                    |   |

DigiSign S.A. Str. Virgil Madgearu nr. 2-6, București, Sector 1, 014135, România Tel: 031 620 12 84, Fax: 031 620 12 91, office@digisign.ro

k) Click the OK button

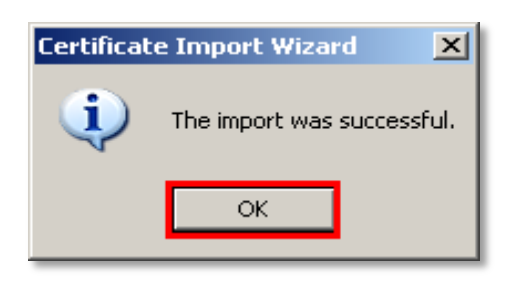

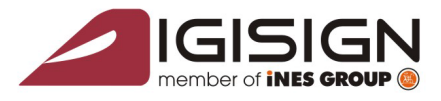

Str. Virail Madaearu nr. 2-6.

**DigiSign S.A.** 

curesti, Sector 1, 014135, România Tel: 031 620 12 84, Fax: 031 620 12 91, office@diaisian

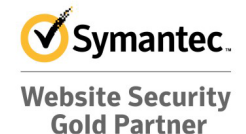

www.diaisian.ro

#### 2.2 Installing the Aladdin e-Token PRO software

Please choose the following driver depending on the version of the operating system used: Compatibility: Windows XP, Windows Vista, Windows 7, Windows 8, Windows 10, Windows Server 2003, Windows Server 2008 :

a. 32 bit : http://www.digisign.ro/uploads/PKIClient-5.1.msi

b. 64 bit : <u>http://www.digisign.ro/uploads/PKIClient-5.1\_X64.msi</u>

# Make sure that the USB e-Token device is not connected to the computer!

a) Double-click the downloaded application (*PKIClient-5.1.msi* for the 32-bit operating systems <u>or</u> *PKIClient-5.1 x64.msi* for the 64-bit operating systems)

**ATENTION**: If the operating system is **Windows Vista** <u>or</u> **Windows 7**, you will have to right-click the file and select the *"Run as Administrator"* option !

b) Choose the <u>Run</u> button

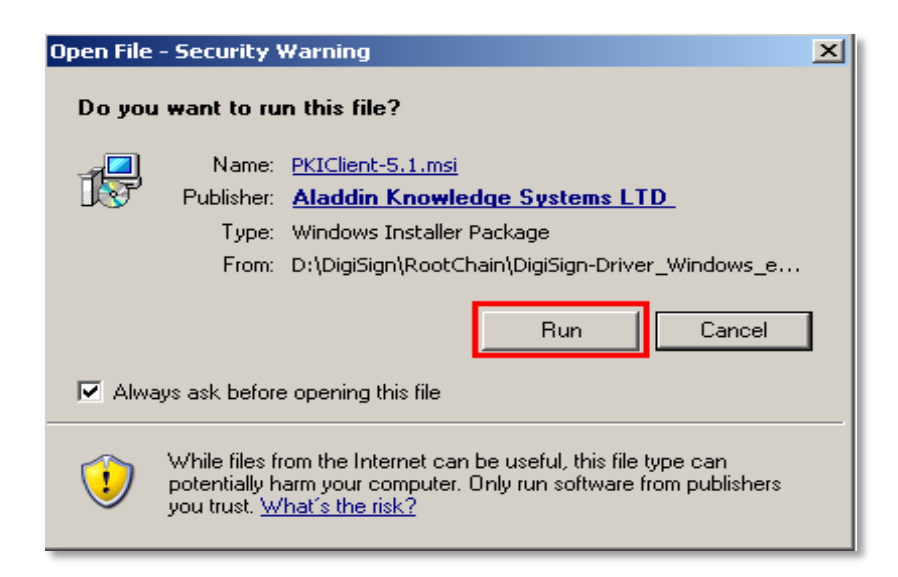

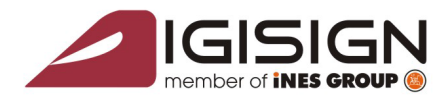

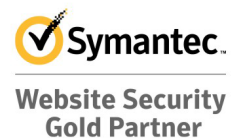

www.digisign.ro

c) Choose the <u>Next</u> button

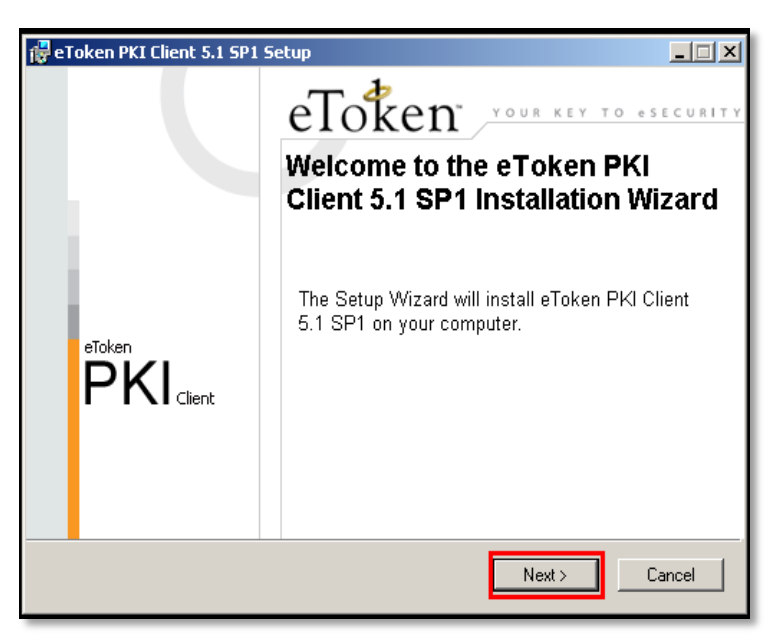

Str. Virgil Madgearu nr. 2-6, București, Sector 1, 014135, România Tel: 031 620 12 84, Fax: 031 620 12 91, office@digisign.ro

d) Click Next

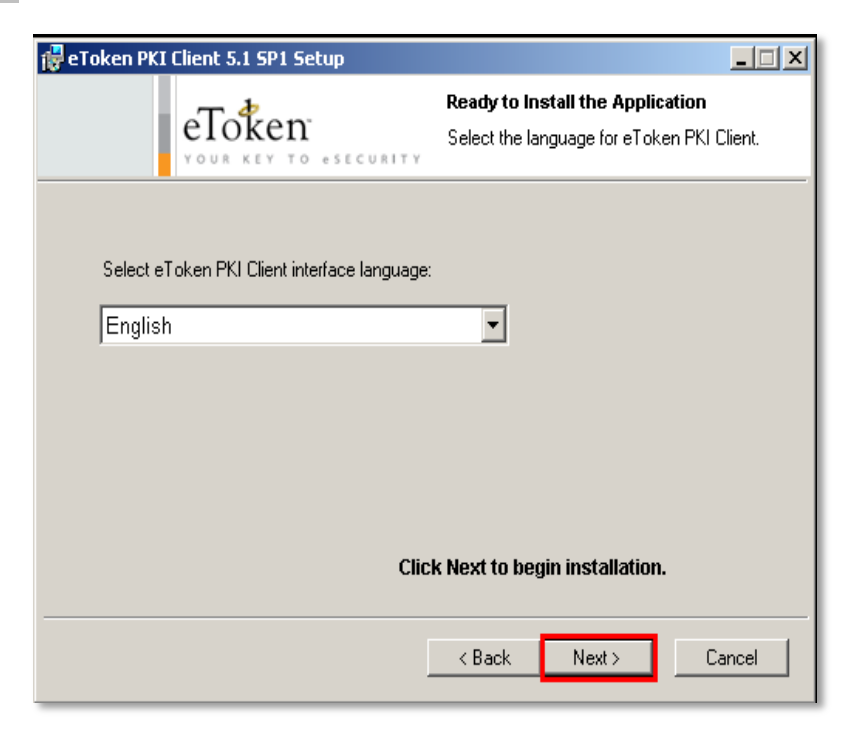

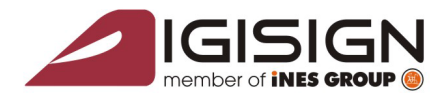

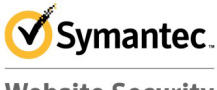

Website Security Gold Partner

www.digisign.ro

e) Check the •I accept the license agreement option and click Next

DigiSign S.A. Str. Virgil Madgearu nr. 2-6, București, Sector 1, 014135, România Tel: 031 620 12 84, Fax: 031 620 12 91, office@digisign.ro

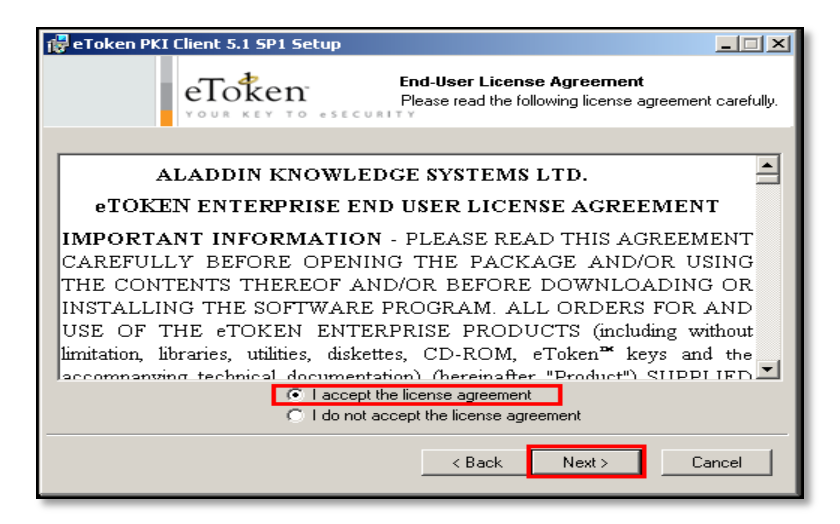

f) Choose the <u>Next</u> button

| 🚰 e Token PKI Client 5.1 SP1 Setup                                                                                                    |
|----------------------------------------------------------------------------------------------------|
| Destination Folder<br>Select a folder where the application will be installed.                                                                                                    |
| Setup will install the eToken PKI Client 5.1 SP1 files in the following folder.<br>To install in a different folder, click Browse and navigate to the required folder.<br>You can choose not to install eToken PKI Client 5.1 SP1 by clicking Cancel to exit the<br>Setup. |
| C:\Program Files\Aladdin\eToken\<br>Browse                                                                                                    |
| < Back Next > Cancel                                                                                                    |

g) Click Finish

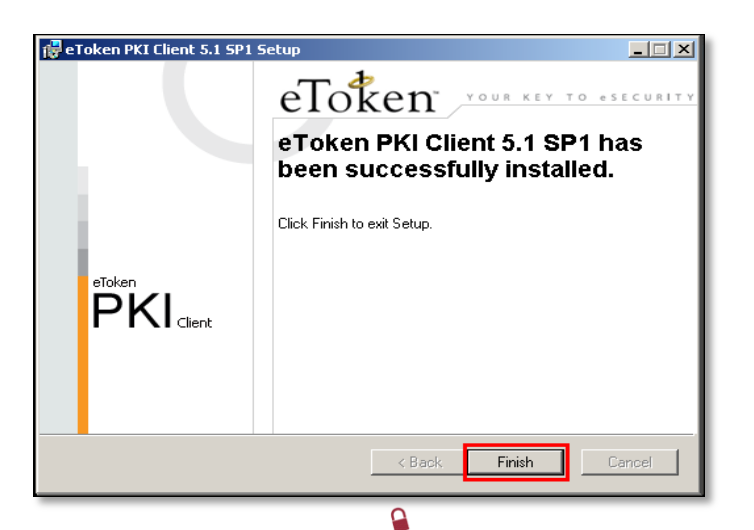

S.C. DIGISIGN S.A., J40/8069/2005, RO 17544945, Capital social subscris 1.500.000 RON, Capital social vărsat 1.500.000 RON, Cont bancar: RO27EGNA101000000258113, MARFIN Bank – Sucursala Domenii, Operator de date cu caracter personal nr. 5513

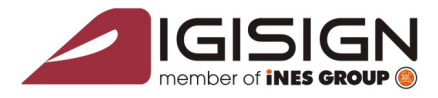

Str. Virail Madaearu n

Bucuresti, Sector 1, 014135, România Tel: 031 620 12 84, Fax: 031 620 12 91, office@digisign

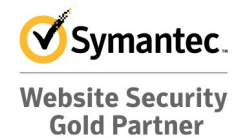

www.digisign.ro

## 2.3 Verificarea instalării lanțului de încredere

Choose **one** of the options below in order to verify that the DigiSign chain trust was successfully installed. If you notice that one of the following certificates are missing from the application, you will have to repeat the trust chain installation process presented at point 2.1 (page 2) of this document.

## 2.3.1 Using the <u>Internet Explorer</u> browser

- Open the *Internet Explorer* browser. From the *Tools* menu, select → *Internet Options* → *Content* → *Certificates* → *Intermediate Certification Authorities* .
  - In that list you should find the following certificates: *DIGISIGN FOR UNNPR, DIGISIGN PUBLIC* and *DigiSign Qualified Public CA* if the trust chain installation was properly made.
- Open the *Internet Explorer* browser. From the *Tools* menu, select → *Internet Options* → *Content* → *Certificates* → *<u>Trusted Root Certification Authorities</u>*.
   In that list you should find the following certificates: *DigiSign Qualified Root CA* si *DigiSign Qualified Root CA* v2 if the trust chain installation was properly made.

# 2.3.2 Using the Certificate Manager tool

From the Windows Start menu, choose the Run option. Type <u>certmgr.msc</u> and then click OK.

• Select *Certificates* - *Current User* → *Trusted Root Certification Authorities* → *Certificates*. In the right panel you should be able to find the 2 certificates named: *DigiSign Qualified Root CA* and *DigiSign Qualified Root CA v2* if the trust chain installation was properly made.

| 🕮 Certificates                                                          |                                      |                   |                 |  |
|-------------------------------------------------------------------------|--------------------------------------|-------------------|-----------------|--|
| File Action View Help                                                   |                                      |                   |                 |  |
|                                                                         |                                      |                   |                 |  |
| 🗐 Certificates - Current User                                           | Issued To 🛛                          | Issued By         | Expiration Date |  |
|                                                                         | 🔛 Class 3TS Primary CA               | Class 3TS Prima   | 07.07.2019      |  |
| 🖃 🛄 Trusted Root Certification Autho                                    | 🔛 Copyright (c) 1997 Microsoft Corp. | Copyright (c) 1   | 31.12.1999      |  |
|                                                                         | 🔛 Deutsche Telekom Root CA 1         | Deutsche Telek    | 10.07.2019      |  |
| Enterprise Trust                                                        | 🔛 Deutsche Telekom Root CA 2         | Deutsche Telek    | 10.07.2019      |  |
| Intermediate Certification Author                                       | 🔛 DigiCert Global Root CA            | DigiCert Global   | 10.11.2031      |  |
| Active Directory User Object                                            | DigiCert High Assurance EV Root CA   | DiaiCert Hiah A   | 10.11.2031      |  |
| Hand Trusted Publishers                                                 | 🔤 Digisign Qualified Root CA         | Digisign Qualifie | 07.01.2029      |  |
| Third-Party Root Certification Au                                       | 🔛 DigiSign Qualified Root CA v2      | DigiSign Qualifie | 11.05.2031      |  |
|                                                                         | BST (ANX Network) CA                 | DST (ANX Netw     | 09.12.2018      |  |
|                                                                         | 🖼 DST (NRF) RootCA                   | DST (NRF) Root    | 08.12.2008      |  |
| 🗄 🛅 Certificate Enrollment Requests                                     | 🖼 DST (UPS) RootCA                   | DST (UPS) Root    | 07.12.2008      |  |
| - <b>-</b> · ·                                                          | 🖼 DST RootCA X1                      | DST RootCA X1     | 28.11.2008      |  |
|                                                                         | 🖼 DST RootCA X2                      | DST RootCA X2     | 28.11.2008      |  |
|                                                                         | 🖼 DSTCA E1                           | DSTCA E1          | 10.12.2018      |  |
|                                                                         | 🖼 DSTCA E2                           | DSTCA E2          | 09.12.2018      |  |
|                                                                         | 🖼 DST-Entrust GTI CA                 | DST-Entrust GT    | 09.12.2018      |  |
|                                                                         | Entrust.net Secure Server Certific   | Entrust.net Sec   | 25.05.2019      |  |
|                                                                         | Equifax Secure Certificate Authority | Equifax Secure    | 22.08.2018      |  |
| -                                                                       | Equifax Socura oBuginoss CA-1        | Equifax Secure    | 21.06.2020      |  |
| Trusted Root Certification Authorities store contains 116 certificates. |                                      |                   |                 |  |

0

R

S.C. DIGISIGN S.A., J40/8069/2005, RO 17544945, Capital social subscris 1.500.000 RON, Capital social värsat 1.500.000 RON, Cont bancar: RO27EGNA101000000258113, MARFIN Bank – Sucursala Domenii, Operator de date cu caracter personal nr. 5513

9

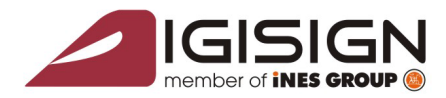

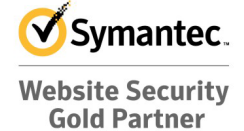

• Select *Certificates* - *Current User* → *Intermediate Certification Authorities* → *Certificates*. In the right panel you should find the 3 certificates named: *DIGISIGN FOR UNNPR, DIGISIGN PUBLIC* and *DigiSign Qualified Public CA* if the trust chain installation was properly made.

DigiSign S.A. Str. Virgil Madgearu nr. 2-6, București, Sector 1, 014135, România Tel: 031 620 12 84, Fax: 031 620 12 91, office@digisign.ro

| 🕮 Certificates                                                         |                                          |                   |                   |  |
|------------------------------------------------------------------------|------------------------------------------|-------------------|-------------------|--|
| File Action View Help                                                  |                                          |                   |                   |  |
| ← → 🗈 🖬 👗 🖻 🗙 🖆                                                        | ' 🖻 😫 💷                                  |                   |                   |  |
| 🗑 Certificates - Current User                                          | Issued To 🔺                              | Issued By         | Expiration Date 🔺 |  |
| 🗄 🛄 Personal                                                           | 🖼 Adacom Class 2 CA                      | VeriSian Trust N  | 20.08.2010        |  |
| 🗄 💼 Trusted Root Certification Autho                                   | 🔤 DIGISIGN FOR UNNPR                     | Digisign Qualifie | 27.05.2014        |  |
| Enternrise Trust                                                       | 🔛 DIGISIGN PUBLIC                        | Digisign Qualifie | 24.04.2014        |  |
| Intermediate Certification Autho                                       | 🔛 DigiSign Qualified Public CA           | DigiSign Qualifie | 11.05.2021        |  |
| Certificate Revocation List                                            | 🔛 GlobalSign Root CA                     | Root SGC Auth     | 28.01.2014        |  |
|                                                                        | 🖼 GTE CyberTrust Root                    | Root SGC Auth     | 23.02.2006        |  |
|                                                                        | 🕮 i.ines.ro                              | iNES Advertising  | 18.12.2010        |  |
|                                                                        | 🔛 Microsoft Certificate Trust List PCA 🚽 | Microsoft Root    | 02.04.2019        |  |
| Third-Party Root Certification A                                       | 🕮 Microsoft Internet Authority           | GTE CyberTrust    | 14.04.2018        |  |
|                                                                        | 🔛 Microsoft Secure Server Authority      | Microsoft Inter   | 20.05.2014        |  |
|                                                                        | 🔛 Microsoft Windows Hardware Com         | Microsoft Root    | 31.12.2002        |  |
| 🗄 🛅 Certificate Enrollment Requests                                    | 🕮 Microsoft Windows Hardware Com         | Microsoft Root    | 31.12.2002        |  |
|                                                                        | 🔛 MS SGC Authority                       | Root SGC Auth     | 01.01.2010        |  |
|                                                                        | 🕮 MSN Content Authentication CA          | MSN Content PCA   | 24.02.2010        |  |
|                                                                        | 🕮 MSN Content PCA                        | Microsoft Root    | 09.02.2017        |  |
|                                                                        | 🕮 Root Agency                            | Root Agency       | 01.01.2040        |  |
|                                                                        | 🔛 SecureNet CA SGC Root                  | Root SGC Auth     | 16.10.2009        |  |
|                                                                        | 🔛 Thawte Premium Server CA               | Root SGC Auth     | 16.07.2004        |  |
|                                                                        | Thouto Sorver CA                         | Doot SCC Auth     | 14.07.2004        |  |
|                                                                        |                                          |                   |                   |  |
| Intermediate Certification Authorities store contains 27 certificates. |                                          |                   |                   |  |

#### 2.4 Verificarea instalării driverului Aladdin eToken

From the Windows Start menu, choose <u>All Programs  $\rightarrow$  <u>e</u>Token  $\rightarrow$  <u>e</u>Token Properties .</u>

|                  | 🛅 DigiSigner     | •                                |
|------------------|------------------|----------------------------------|
| All Programs     | 🛅 eToken         | 🕨 📷 NG-FLASH Partition 🔸 🔤 🚃 🤿 📑 |
|                  | Log (            |                                  |
| Start 🖄 Manual / | Aladdin eToke PR | Lantul de incredere - Win        |

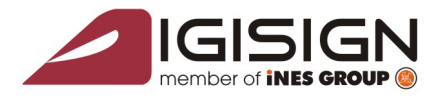

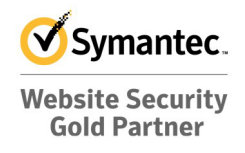

| 🔁 e Token PKI Client Properties |                             |         |
|---------------------------------|-----------------------------|---------|
| eToken                          |                             | _       |
|                                 | Ø   💁   1   ?               | e<br>B  |
|                                 |                             |         |
|                                 |                             |         |
|                                 | Rename eToken               |         |
|                                 | Change eToken Password      |         |
|                                 | Unlock eToken               |         |
|                                 | Delete eToken Content       |         |
|                                 | View eToken Info            |         |
|                                 | Disconnect eToken Virtual   |         |
|                                 |                             |         |
|                                 | SECURING THE GLOBAL VILLAGE | lladdin |

If the application was successfully installed, the following window will be opened:

DigiSign S.A. Str. Virgil Madgearu nr. 2-6, București, Sector 1, 014135, România Tel: 031 620 12 84, Fax: 031 620 12 91, office@digisign.ro

# 3. Obtaining the e-Token device password

The initial access password (PIN CODE) of the e-Token device is sent within the envelope that holds the USB Aladdin e-Token PRO device which contains the digital qualified certificate.

- 1. AFTER THE ONLINE RENEWAL OF THE CERTIFICATE, THE PIN CODE WON'T CHANGE.
- 2. AFTER THE OFFLINE RENEWAL OF THE CERTIFICATE, THE PIN CODE WILL BE CHANGED.

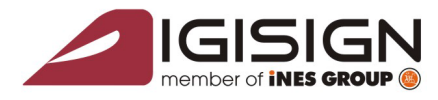

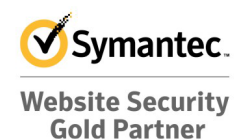

# 4. Using the Aladdin eToken utility

Connect the USB Aladdin e-Token device to the computer.

From the **Windows Start** menu, choose  $\underline{All Programs} \rightarrow \underline{eToken} \rightarrow \underline{eToken Properties}$ .

DigiSign S.A. Str. Virgil Madgearu nr. 2-6, București, Sector 1, 014135, România Tel: 031 620 12 84, Fax: 031 620 12 91, office@digisign.rc

|                    | DigiSigner        | • • • • • • • • • • • • • • • • • • •       |
|--------------------|-------------------|---------------------------------------------|
| All Programs       | 🛅 eToken          | 🕨 📄 NG-FLASH Partition 🔸 🔤 🚃 🔁 🔲            |
|                    | 🖉 Log (           |                                             |
| 🛃 Start 👜 Manual A | laddin eToke PR 🧕 | 🍘 Lantul de incredere - Win 🔂 Manual eToken |

On your screen, the following eToken PKI Client Properties window will be displayed:

|        | Q     Q     Q |
|--------|----------------------------------------------------------------------------------------------------|
|        |                                                                                                    |
| eToken | Rename eToken                                                                                                    |
|        | Change eToken Password                                                                                                    |
|        | Unlock eToken                                                                                                    |
|        | Delete eToken Content                                                                                                    |
|        | View eToken Info                                                                                                    |
|        | Disconnect eToken Virtual                                                                                                    |

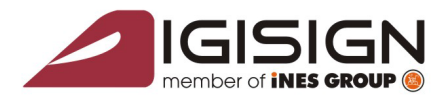

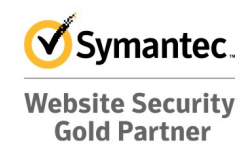

www.digisign.ro

## 4.1. Rename eToken

This function is optional and allows the user to change the device name (for customization purposes):

Str. Virgil Madgearu nr. 2-6, București, Sector 1, 014135, România Tel: 031 620 12 84, Fax: 031 620 12 91, office@digisign.ro

- a) Choose the Rename eToken option;
- b) In the **Password** field, you will have to fill in the e-Token device pin code.

#### WARNING (!):

If you will provide a wrong password for more than 15 times consecutively, the e-Token security device will automatically lock itself and there will be no possibility of unlocking it.

If the Pin Code is correct then you should continue by clicking the OK button.

| _            |                         |
|--------------|-------------------------|
|              | Log On to eToken eloker |
| Enter eToker | n password              |
| eToken Name: | eToken                  |
|              |                         |
| Password:    | *******                 |

In the **eToken Name** field you should type your desired e-Token name:

| 🔁 Rename el | Token                                      | ×      |  |  |  |
|-------------|--------------------------------------------|--------|--|--|--|
|             | Rename eToken                              | eToken |  |  |  |
|             | eToken Name: Nume si prenume / alias / etc |        |  |  |  |
|             | You can use this name to identify your e   | Token  |  |  |  |
|             |                                            | Canad  |  |  |  |
|             | OK                                         | Cancel |  |  |  |

9

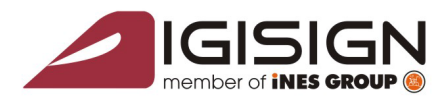

DiaiSian S.A.

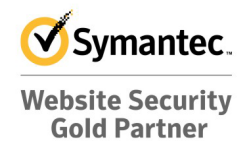

www.digisign.ro

# 4.2. Change Password

Str. Virgil Madgearu nr. 2-6, Bucuresti, Sector 1, 014135, România Tel: 031 620 12 84, Fax: 031 620 12 91, office@digisign.rc

#### This function is recommended.

# OBS: If you want to change the password of the eToken device, the utility will force you to enter a new password that meets the following criteria :

- minimum number of characters 8;
- maximum number of characters 24;
- the password must contain at least one lowercase, one uppercase and one number.

#### IMPORTANT (!):

If you will provide a wrong password for more than 15 times consecutively, the e-Token security device will automatically lock itself and there will be no possibility of unlocking it.

- a) In the first field, **Current eToken Password**, you'll have to type the password supplied by DigiSign.
- b) In the second field, **New eToken Password**, you must type a new password (the desired one).
- c) In the third field, **Confirm New eToken Password**, you'll have to re-type the new password in order to confirm it.

| E Change Password: CONFIRMARE                             | ×         |  |  |
|-----------------------------------------------------------|-----------|--|--|
| Change Password                                           | eToken    |  |  |
| Current eToken Password:                                  |           |  |  |
| New eToken Password:                                      |           |  |  |
| Confirm New eToken Password:                              | 0%        |  |  |
| Password must meet token defined complexity requirements. |           |  |  |
|                                                           | OK Cancel |  |  |
| Old Password field cannot be left blank.                  |           |  |  |

9

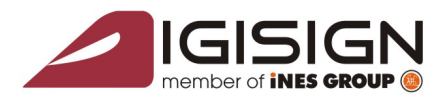

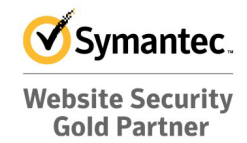

www.digisign.ro

d) If the new password meets the requirements listed above, click the OK button.

Str. Virgil Madgearu nr. 2-6, Bucuresti, Sector 1, 014135, România Tel: 031 620 12 84, Fax: 031 620 12 91, office@digisign

| Change                                                           | Password                                                        | eloken                                                    |
|------------------------------------------------------------------|-----------------------------------------------------------------|-----------------------------------------------------------|
| Current eToken Password:                                         | ******                                                          |                                                           |
| New eToken Password:<br>Confirm New eToken Password:             | ********                                                        |                                                           |
| The best passwords are at lea<br>case letters, punctuation mark: | st 8 characters long<br>s and numbers crea<br>Current Language: | and include upper and lower<br>ted in random order.<br>EN |

e) Press the OK button.

| Change Password                  | × |
|----------------------------------|---|
| Password changed<br>successfully |   |
| ОК                               |   |

At this point, the utility is properly configured. There are no other necessary actions needed and you can start using the DigiSign qualified digital certificate.

#### **IMPORTANT:**

If you regulary use the Mozilla Firefox Internet Browser, when you will install the Aladdin eToken application, its module is automatically uploaded into the Mozilla Browser. Each time you will connect the USB token to your computer, the browser will automatically prompt for the eToken password.

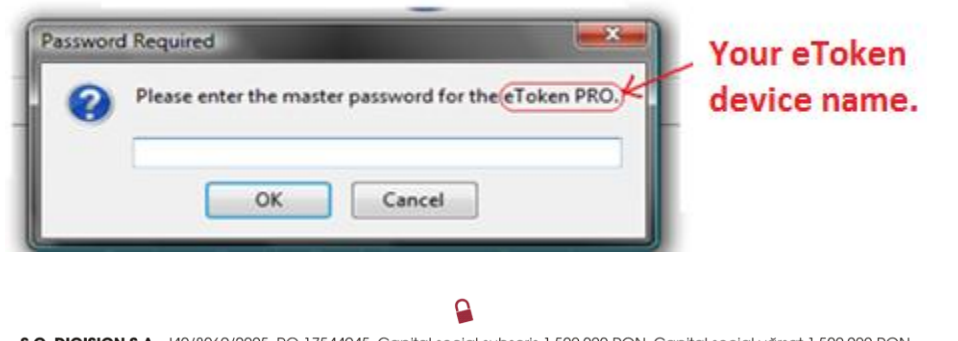

S.C. DIGISIGN S.A., J40/8069/2005, RO 17544945, Capital social subscris 1.500.000 RON, Capital social värsat 1.500.000 RON, Cont bancar: RO27EGNA101000000258113, MARFIN Bank – Sucursala Domenii, Operator de date cu caracter personal nr. 5513

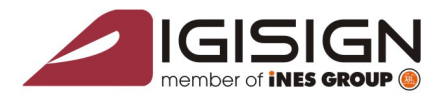

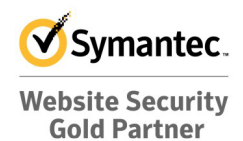

**DO NOT press the OK** button without entering the correct e-Token password because empty spaces are considered characters and will be taken into consideration for the **15** allowed attempts to provide the correct password.

DigiSign S.A. Str. Virgil Madgearu nr. 2-6, Bucuresti, Sector 1, 014135, România Tel: 031 620 12 84, Fax: 031 620 12 91, office@digisign.ro

#### There are two ways of unloading this module:

- 1. During the installation..
  - a) Disconnect the USB eToken device
  - b) Open Mozilla Firefox before you start the eToken device installer
  - c) While installing, you will be asked if you want the installer to update your Mozilla Firefox browser or not. We advise that you to press the "*Cancel*" button.

| aiiings                | Keview View                                                                                                    |        |
|------------------------|----------------------------------------------------------------------------------------------------|--------|
| AT AB                  | Installer Information                                                                                                    |        |
| ands Net               | eToken PKI Client installer will update your Mozilla Firefox<br>browser. Please close your Mozilla Firefox browser, wait few<br>seconds, and press Ok. Press Cancel to skip update. | Aab    |
| 15 13 <sup>3 elo</sup> | OK Cancel                                                                                                    |        |
| se<br>11               | PKIRepair                                                                                                    |        |
| xa                     | Time remaining: 0 seconds                                                                                                    |        |
| E.                     |                                                                                                    |        |
|                        |                                                                                                    | Cancel |

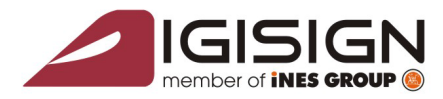

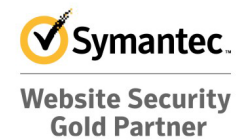

- 2. If the eToken device driver was already installed:
  - a) Disconnect the USB eToken device
  - b) Open Mozilla Firefox
  - c) Go to Tools  $\rightarrow$  Options  $\rightarrow$  Advanced  $\rightarrow$  Encryption  $\rightarrow$  Security Devices
  - d) Select the eToken module, click the **Unload** button and then OK.

DigiSign S.A. Str. Virgil Madgearu nr. 2-6, București, Sector 1, 014135, România Tel: 031 620 12 84, Fax: 031 620 12 91, office@digisign.ro

| 🕙 Device Manager                |         |              |                         |
|---------------------------------|---------|--------------|-------------------------|
| Security Modules and Devices    | Details | Value        | Log I <u>n</u>          |
| ▲NSS Internal PKCS #11 Module ▲ | Module  | eToken       | Log Out                 |
| Generic Crypto Services         | Path    | eTPKCS11.DLL |                         |
| Software Security Device        |         |              | Change <u>P</u> assword |
| 4 eToken                        |         |              | Load                    |
| e loken PKO<br>AKS iEdb 1       |         |              | _                       |
| Unnamed Slot                    |         |              | Unload                  |
| Unnamed Slot                    |         |              | Enable <u>FI</u> PS     |
| Unnamed Slot                    |         |              |                         |
| Unnamed Slot                    |         |              |                         |
| Unnamed Slot                    |         |              |                         |
| Unnamed Slot                    |         |              |                         |
| Unnamed Slot                    |         |              |                         |
| Unnamed Slot                    |         |              |                         |
| Unnamed Slot                    |         |              |                         |
|                                 |         |              |                         |
|                                 |         |              | ОК                      |
|                                 |         |              |                         |

e) Restart the Mozilla Firefox Internet Browser.

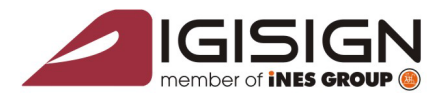

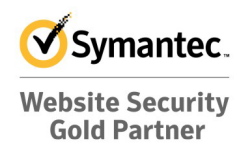

**S.C. DigiSign S.A.** provides qualified digital certificates issued under the 455/2001 (Law on electronic signature) Law. These qualified certificates can be used in different systems (eg. **ANAF, NSC, NTC, CSSPP AEGRM, CSA CEDAM, SEAP**), where **S.C. DigiSign S.A.** is not an operator and does not have the possibility to offer advice or support in order to use those facilities offered by the public state institutions. In order to obtain access to those platforms and further guidance for using the DigiSign gualified digital certificate therein, please contact the administrators of those systems.

DigiSign S.A. Str. Virgil Madgearu nr. 2-6, București, Sector 1, 014135, România Tel: 031 620 12 84, Fax: 031 620 12 91, office@digisign.ro

Useful links:

- > Installing and using the digital signature with Microsoft Office 2007
- > Installing and using the digital signature with Microsoft Outlook 2007
- Installing and using the digital signature with Outlook Express 6
- > Setting up the option for checking the validity of public hierarchy certificates for Adobe

Reader

- Download Adobe Acrobat Reader 8.2
- Download Adobe Reader 10.1.0

Video tutorials:

- How to install a digital certificate video tutorial
- How to register a digital certificate to ANAF video tutorial

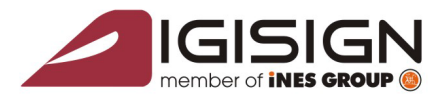

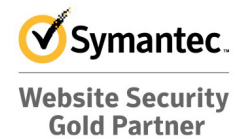

**Revisions:** 

| No. | Version | Date       |
|-----|---------|------------|
| 1   | 1.0     | 12.07.2011 |
| 2   | 1.1     | 05.09.2011 |
| 3   | 1.2     | 12.09.2011 |
| 4   | 1.3     | 12.10.2012 |

DigiSign S.A. Str. Virgil Madgearu nr. 2-6, București, Sector 1, 014135, România Tel: 031 620 12 84, Fax: 031 620 12 91, office@digisign.ro

S.C. DIGISIGN S.A., J40/8069/2005, RO 17544945, Capital social subscris 1.500.000 RON, Capital social vărsat 1.500.000 RON, Cont bancar: RO27EGNA101000000258113, MARFIN Bank – Sucursala Domenii, Operator de date cu caracter personal nr. 5513